## ACOMPANHAR AS AULAS NO CALENDÁRIO DO TEAMS

PASSO 01: APÓS ACESSAR O TEAMS COM SEU <u>USUÁRIO E SENHA DA</u> <u>MICROSOFT</u>, CLIQUE NO ÍCONE CALENDÁRIO, FICA DO LADO ESQUERDO, CASO NÃO ESTEJA VISÍVEL, BASTA CLICAR NOS TRÊS PONTOS.

| < >                         |     |                           |              |          | ď |                |     |   | Pesq | uise ou dig                    | ite um con              | nando    |                                                   |                | wa                | - (           |                    |
|-----------------------------|-----|---------------------------|--------------|----------|---|----------------|-----|---|------|--------------------------------|-------------------------|----------|---------------------------------------------------|----------------|-------------------|---------------|--------------------|
| Atividade                   | Ċ   | Calend                    | ário         |          |   |                |     |   |      |                                |                         |          |                                                   | ©́ª Reunir ago | ora + Nova        | a reunião     |                    |
| Chat                        | C.  | 🛱 Hoje < > Maio 2020 >    |              |          |   |                |     |   |      | $ i$ Semana de Trabalho $\vee$ |                         |          |                                                   |                |                   |               |                    |
| iji<br>Equipes              |     | 25<br>Segunda-feir        | 3            |          |   | 26<br>Terça-fe | ira |   |      | 27<br><sub>Quarta-f</sub>      | feira                   |          | 28<br>Quinta-feira                                |                | 29<br>Sexta-feira |               |                    |
| <b>a</b> Tarefas            | 111 |                           |              |          |   |                |     |   |      |                                |                         |          |                                                   |                |                   |               |                    |
| E*<br>Calendário            |     | · · · · ·                 |              |          |   |                |     |   |      |                                |                         |          |                                                   |                | Fisica IV         |               |                    |
| Chamadas                    | 12h |                           | $\mathbf{h}$ |          |   |                |     |   |      |                                |                         |          |                                                   |                | DANIEL SOUZA REI  | S             | 80                 |
| d<br>Arquivos               | 13h |                           | A            |          |   |                |     |   |      |                                |                         |          |                                                   |                |                   |               |                    |
|                             |     | AULA DE REL<br>MARIA FRAN | CILENE DE S  | OUSA     |   |                |     |   |      | AULA DI<br>MARIA F             | REDAÇÃO<br>RANCILENE    | DE SOUSA | <br>AULA DE REDAÇÃO-8º /<br>MARIA FRANCILENE DE : | ANO B<br>SOUSA |                   |               |                    |
|                             | 14h |                           |              |          |   |                |     |   | 1    | INGLÊS<br>MAYKOP               | - Class 2<br>N LAFAETTE | DA SILVA |                                                   | 7              |                   |               |                    |
|                             | 154 |                           |              |          |   |                |     | / |      |                                |                         |          |                                                   |                |                   |               |                    |
| ß                           | ION |                           |              |          |   |                |     |   |      |                                |                         |          |                                                   |                |                   |               |                    |
| Aplicativos<br>(?)<br>Ajuda | 16h |                           |              |          |   |                |     |   |      |                                |                         |          | Aula de Física<br>DANIEL SOUZA REIS               |                |                   |               |                    |
| H                           | V   | iii (                     | 3            | <b>P</b> | - | W              |     | 9 | 6    | 0                              | 0                       | ij       |                                                   |                | - 🚹 🕕 at          | POR<br>PTB2 2 | 14:30<br>2/05/2020 |

PASSO 02: LOCALIZE A AULA QUE IRÁ PARTICIPAR (VER SETINHAS NA COR LILÁS, NA FIGURA ACIMA, POR EXEMPLO), POR DIA DA SEMANA E HORÁRIO, CLIQUE PARA ACESSAR A AULA, EM SEGUIDA CLIQUE NO BOTÃO INGRESSAR.

| $\langle \rangle$ | ď                                        | Pesquise ou digite um comando | 🦏 – 🗆 ×                                  |
|-------------------|------------------------------------------|-------------------------------|------------------------------------------|
| Atividade         | BAULA DE REDAÇÃO- 6º ANO B Chat D        | stalhes                       | Ingressar Fechar                         |
| E<br>Chat         | $\leftrightarrow$ rsvp $ 	imes $         |                               | Controle                                 |
| Equipes           | 🖄 25 de maio de 2020 13:00 - 13:50       |                               | MARIA FRANCILENE DE SOUSA<br>Organizador |
| Tarefas           | 🖺 🔲 6° ANO B 🚿 Geral                     |                               |                                          |
| E Calendário      | 0                                        |                               |                                          |
| <b>C</b> hamadas  | 1                                        |                               |                                          |
| Arquivos          | Join Microsoft Teams Meeting             |                               |                                          |
|                   | Learn more about Teams   Meeting options |                               |                                          |
|                   |                                          |                               |                                          |
|                   |                                          |                               |                                          |
| Aplicativos       |                                          |                               |                                          |
| ?<br>Ajuda        |                                          |                               |                                          |
|                   | 🛚 🚔 🥝 🐺 🖪 🖳 🖇                            | 🧿 🔌 💿 💽 👊                     | ▲ 🟦 🕪II POR 14:37<br>PTB2 22/05/2020     |